# LOGGING INTO ASSESSMENT

Every assessment requires the user to supply their Email address, First and Last Name, and the last 4 numbers of their SSN. This allows the Louisiana State Board of Private Investigator Examiners to track each completed assessment.

| PI Law v3                                                                                                    | \$100.00 USD                  |
|----------------------------------------------------------------------------------------------------|-------------------------------|
| The state of Louisiana requires investigators to perform continuing education every tw to maintain their licenses. Each assessment of the Louisiana private investigators con education requires a fee of \$100. | 'o years in order<br>ntinuing |
| Please verify your renewal date for the assessment and that you are in a location internet connection.                                                                                                    | n with a stable               |
| There will be NO REFUNDS given.                                                                                                    |                               |
| Louisiana State Board of Private Investigator Examiners<br>7414 Perkins Rd.<br>Suite #120<br>Baton Rouge, LA 70808                                                                                               |                               |
| Start / Resume                                                                                                    |                               |
| Email address                                                                                                    |                               |
| Email address                                                                                                    |                               |
| Start >                                                                                                    |                               |

Figure 1: Assessment Start Page

Once a valid Email address is submitted, the user will be presented with creating a password or putting in their existing password. You will only have a password if you have previously completed the assessment.

# PI Law v3

### \$100.00 USD

The state of Louisiana requires investigators to perform continuing education every two years in order to maintain their licenses. Each assessment of the Louisiana private investigators continuing education requires a fee of \$100.

Please verify your renewal date for the assessment and that you are in a location with a stable internet connection.

There will be NO REFUNDS given.

Louisiana State Board of Private Investigator Examiners 7414 Perkins Rd. Suite #120 Baton Rouge, LA 70808

| Email address   |  |  |
|-----------------|--|--|
|                 |  |  |
| Password        |  |  |
| Password        |  |  |
| Retype password |  |  |
| Retype password |  |  |

Figure 2: Inserting/Creating Password

The next screen will require the users First and Last Name and the Last 4 of their SSN.

| PI Law v3               |  |
|-------------------------|--|
| * First name            |  |
| First name              |  |
| * Last name             |  |
| Last name               |  |
| * Email address         |  |
|                         |  |
|                         |  |
|                         |  |
| * Badge ID (Last 4 SSN) |  |
|                         |  |
|                         |  |
|                         |  |
|                         |  |
|                         |  |
| Start                   |  |
| Start                   |  |
|                         |  |

Figure 3: Required User Information Page

Once all required information is submitted, the user is presented with the "Instructions". The most important rule to realize is that an assessment cannot be saved and restarted. Once started, it must be completed. If an assessment is stopped for any reason, users will be required to start a new assessment.

# PI Law v3

#### Instructions

- Number of questions: 50
- · Must be finished in one sitting. You cannot save and finish later.
- · Questions displayed per page: 1
- · Will allow you to go back and change your answers.
- · Will not let you finish with any questions unattempted.

### Previous

Continue

Figure 4: Instruction Page

After reading the instructions, users will be presented with a new window within PayPal. Users will be given the option to pay the \$100 fee with either a PayPal account or a credit/debit card.

Once payment has been received, users will be returned to the assessment (ClassMarker) and begin reviewing the material.

## **BEGINNING THE ASSESSMENT**

The assessment is made up of two types of questions. There are multiple choice and True/False. Users only need to select the appropriate answer and click next to move onto the next question.

Each screen containing a question will present the user with the following information:

- The number of the question they are currently viewing
- The number of questions remaining
- The question
- The choice of answers

| PI Law v3                                                                                                    |              |
|----------------------------------------------------------------------------------------------------|--------------|
| E See all questions                                                                                                    |              |
| Question 1 of 50                                                                                                    |              |
| Under the Louisiana Private Investigator Law, the Louisiana State Board of Private Examiners (LSBPIE) is authorized to issue the following types of license(s): | Investigator |
| A. Agency, Individual, Contractor, Journeymen                                                                                                    |              |
| B. Apprentice, Individual, Agency, Journeymen                                                                                                    |              |
| O C. Agency, Individual, Apprentice, Contractor                                                                                                    |              |
| O D. Journeyman, Contractor, Agency, Individual                                                                                                    |              |
| O E. Qualifying agent, Contractor, Journeyman, Individual                                                                                                    |              |
|                                                                                                    |              |

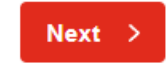

Figure 5: Typical question

# COMPLETION

Once completed, the user will be presented with a screen that shows their results. Users can print their results or download a certificate of completion for their own records.

NOTE: Results will be sent to LSBPIE. The information used to login to the test will provide the board the required information to apply the results to the users' records.

| PI Law v3      |                      |                         |                     |
|----------------|----------------------|-------------------------|---------------------|
| Duration:      | 00:08:39             |                         | E                   |
| Date started:  | Fri 29 Dec '23 18:01 | ⊾≌                      |                     |
| Date finished: | Fri 29 Dec '23 18:10 | Download<br>Certificate | Download<br>Receipt |
|                |                      |                         |                     |

Figure 6: Assessment Completion

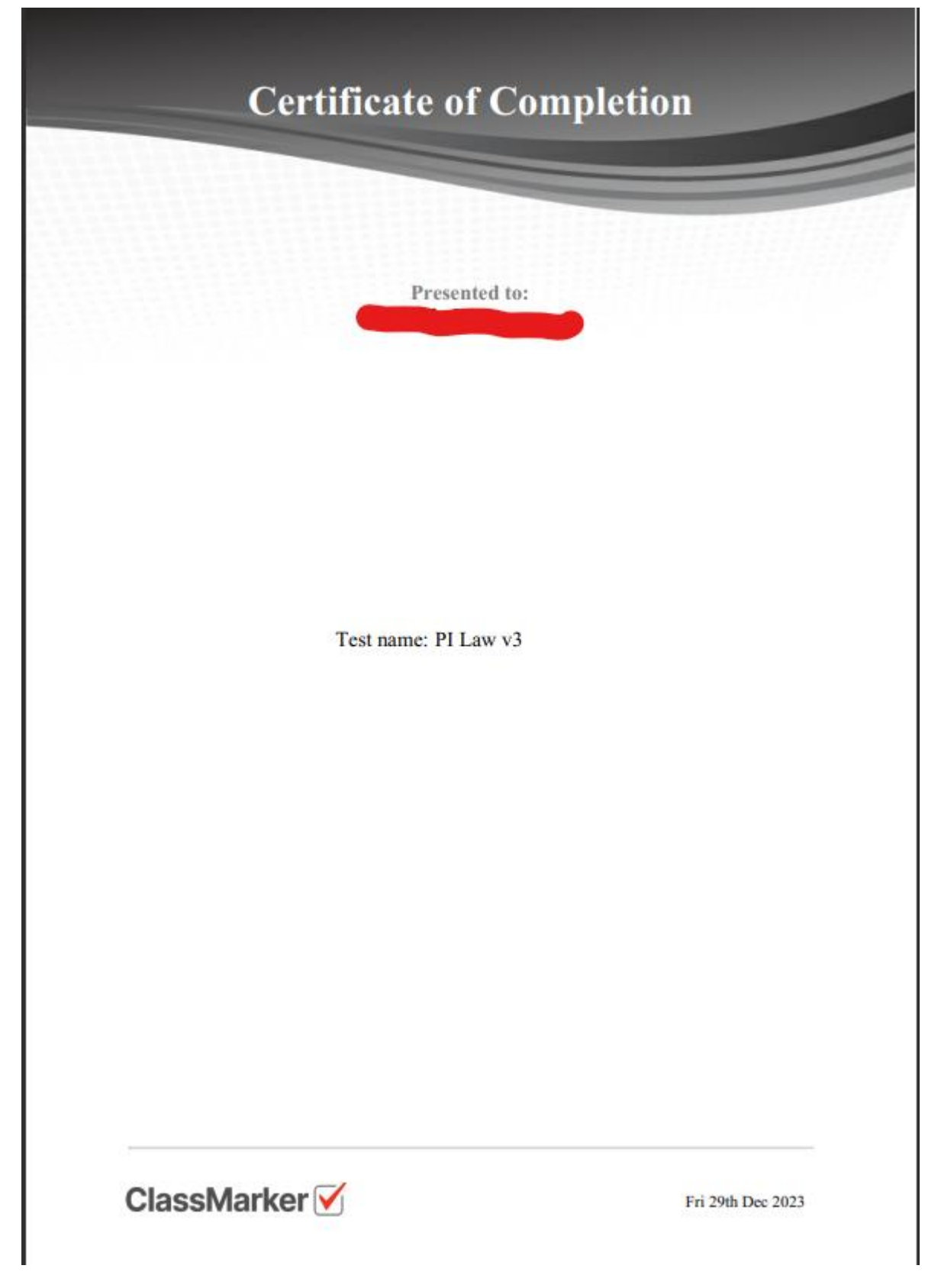

Figure 7: Downloadable Certificate presented to user